## <u>Procedure to allow "pop-up" in www.jpmorganam.com.hk and J.P. Morgan eTrading site</u> (Yahoo! Toolbar)

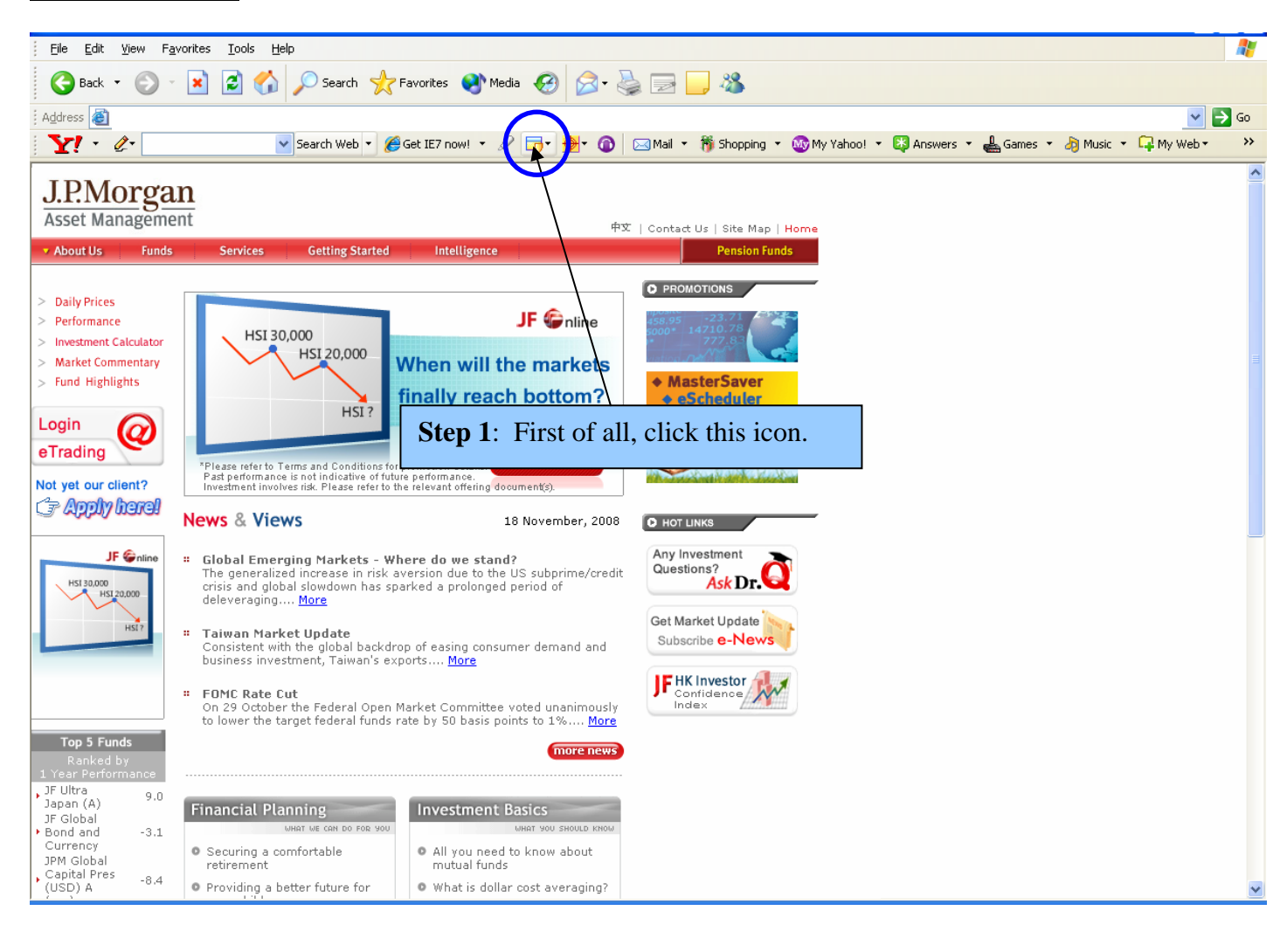

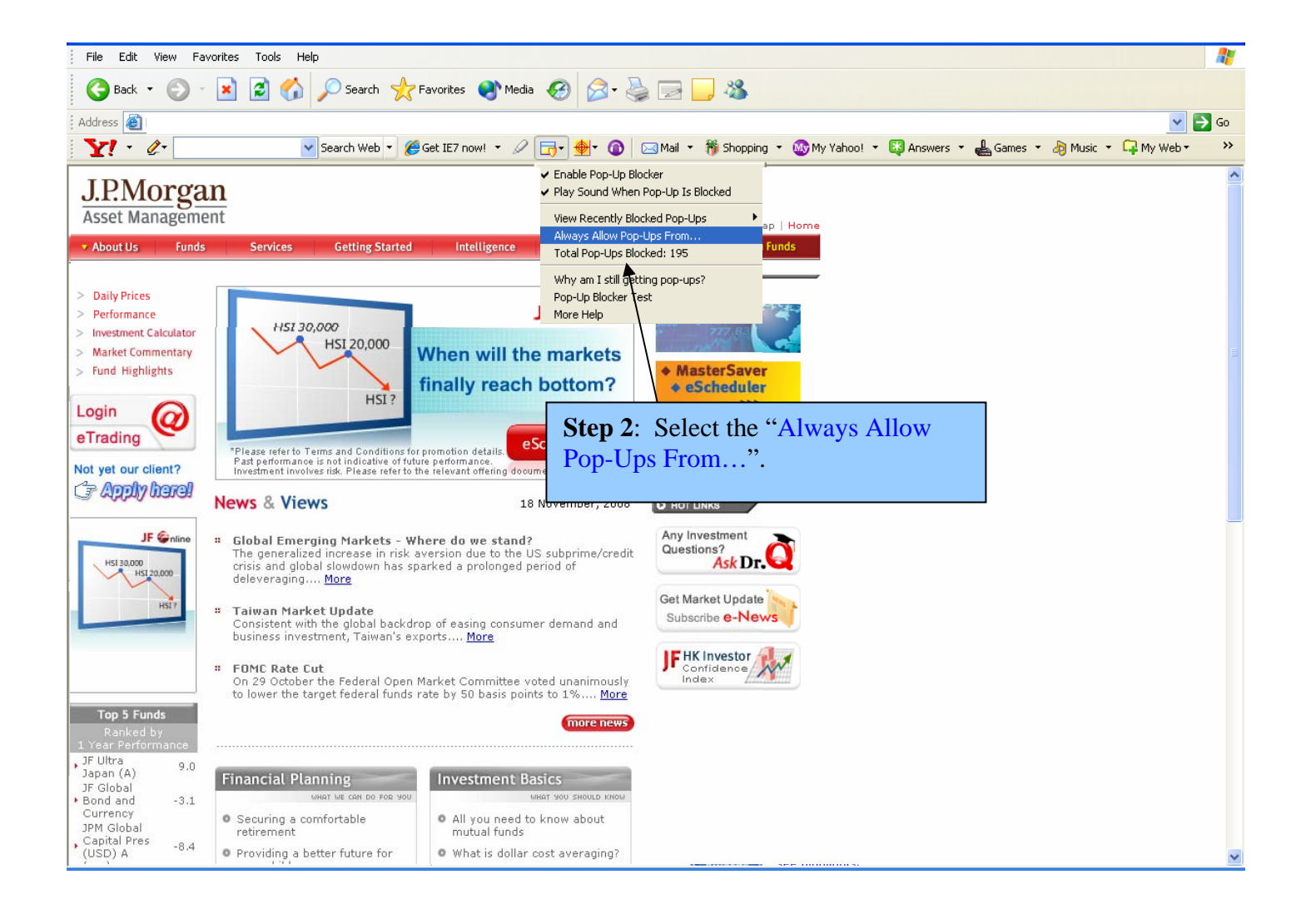

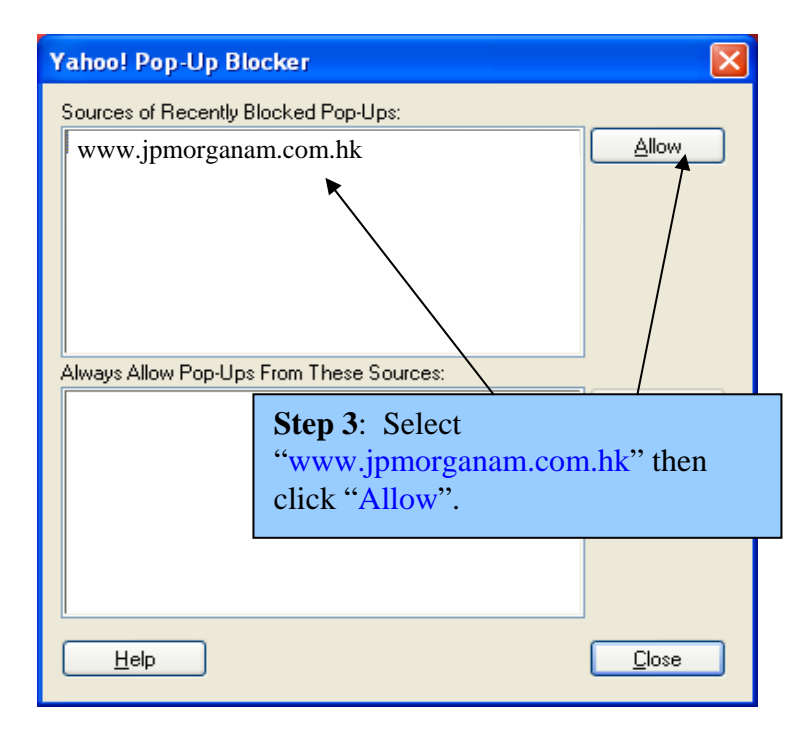

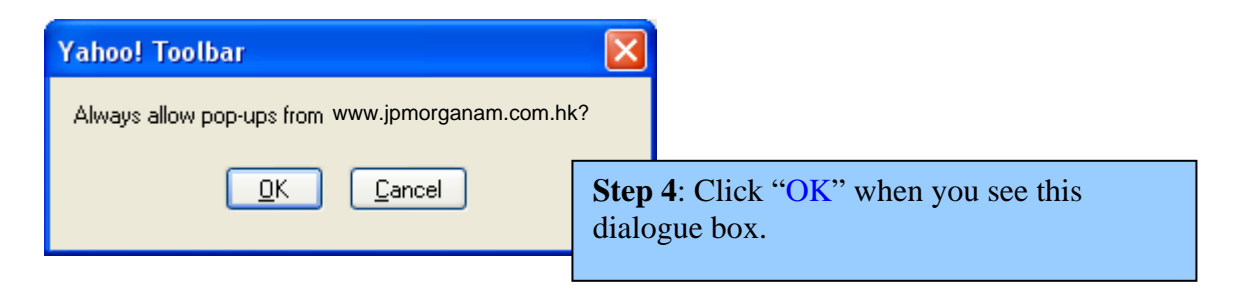

| Yahoo! Pop-Up Blocker 🛛 🔀                                                |    |
|--------------------------------------------------------------------------|----|
| Sources of Recently Blocked Pop-Ups:                                     |    |
| Always Allow Pop-Ups From These Sources:                                 |    |
| www.jpmorganam.com.hk                                                    |    |
| Step 5: Next, select<br>"www.jpmorganam.com.hk" and then cli<br>"Allow". | ck |
| <u>H</u> elp                                                             |    |

| Yahoo! Toolbar                              |                   |                                    |
|---------------------------------------------|-------------------|------------------------------------|
| Always allow pop-ups from www.jpmorganam.co | om.hk?            |                                    |
| <u>O</u> K <u>C</u> ancel                   | Step 6: A<br>box. | Again, click "OK" in this dialogue |

| Yahoo! Pop-Up Blocker                                                                                     |                |  |
|----------------------------------------------------------------------------------------------------|----------------|--|
| Sources of Recently Blocked Pop-Ups:                                                                      |                |  |
| www.jpmorganam.com.hk                                                                                     | Allow          |  |
| Always Allow Pop-Ups From These Sources:                                                                  |                |  |
| www.jpmorganam.com.hk                                                                                     | <u>R</u> emove |  |
|                                                                                                    |                |  |
| Last Step: Setup for Yahoo Toolbar is completed.<br>You can see "www.jpmorganam.com.hk" appears here now. |                |  |